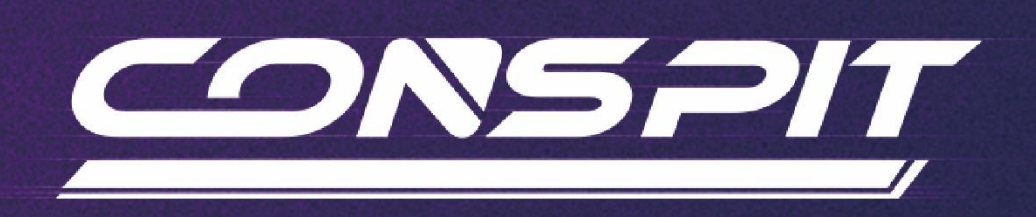

# CSD Dashboard SimHub Guide

Supports: CSD

V1.0

Conspit R&D All rights reserved@2024

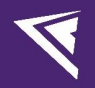

## **Table of Contents**

| Table of Contents                  | 1  |
|------------------------------------|----|
| 1. Driver Software & Functions     | 2  |
| 1.1 Driver Software Downloads      | 2  |
| 2. Basic Settings                  | 2  |
| 3. Advanced Settings               | 6  |
| 3.1 LCD Settings                   | 6  |
| 3.2 LEDs Settings                  | 8  |
| 3.3 Controls Settings              | 9  |
| 4. Revision History                | 10 |
| 5. Disclaimer and Copyright Notice | 10 |
|                                    |    |

## 1. Driver Software & Functions

#### 1.1 Driver Software Downloads

Visit <u>https://www.simhubdash.com</u> to download the latest version of the SimHub driver software and complete the installation.

Then, use the USB cable provided with the device to connect the CSD to a USB port on your computer (you can choose either of the two ports on the back of the dashboard).

### 2. Basic Settings

Open the installed SimHub driver software and ensure that the CSD power switch is turned on (displaying the joint logo of CONSPIT and SimHub).

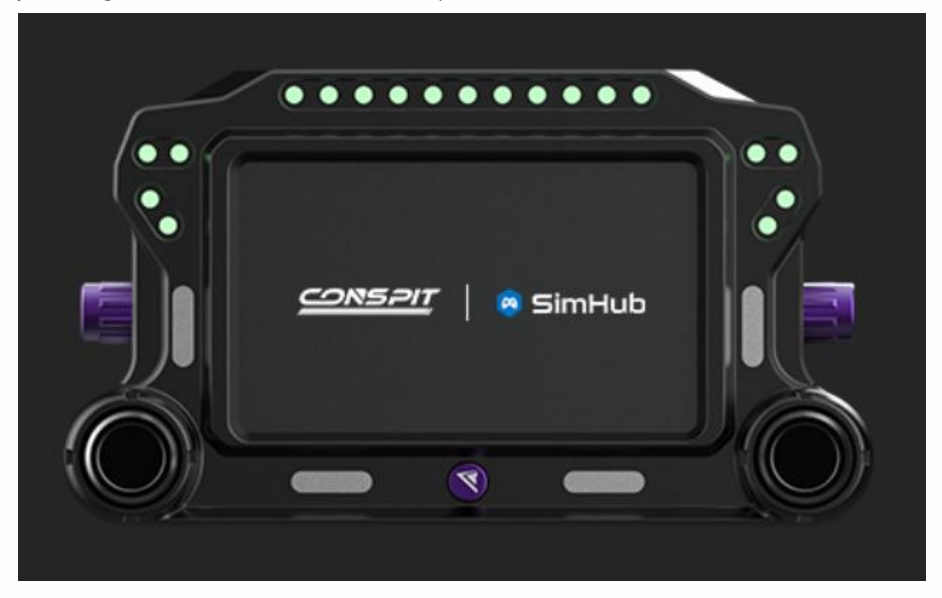

In the sidebar, select the "Devices" tab and click on "Add device".

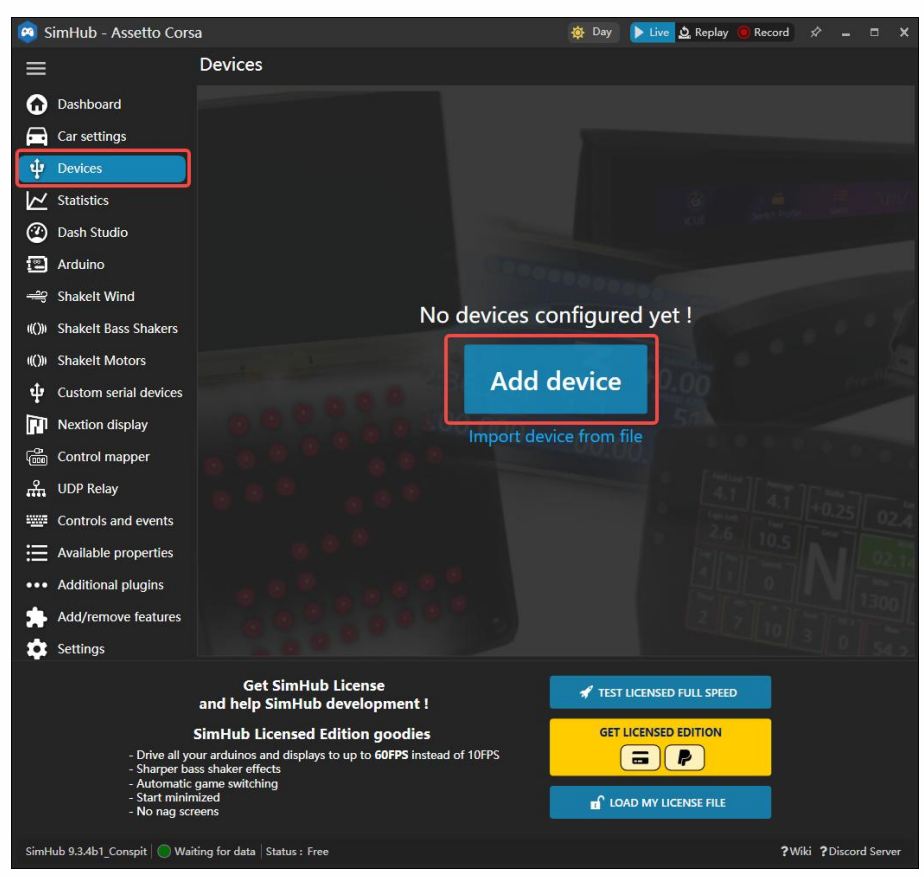

Locate CONSPIT CSD in the device list and select it, then click "OK".

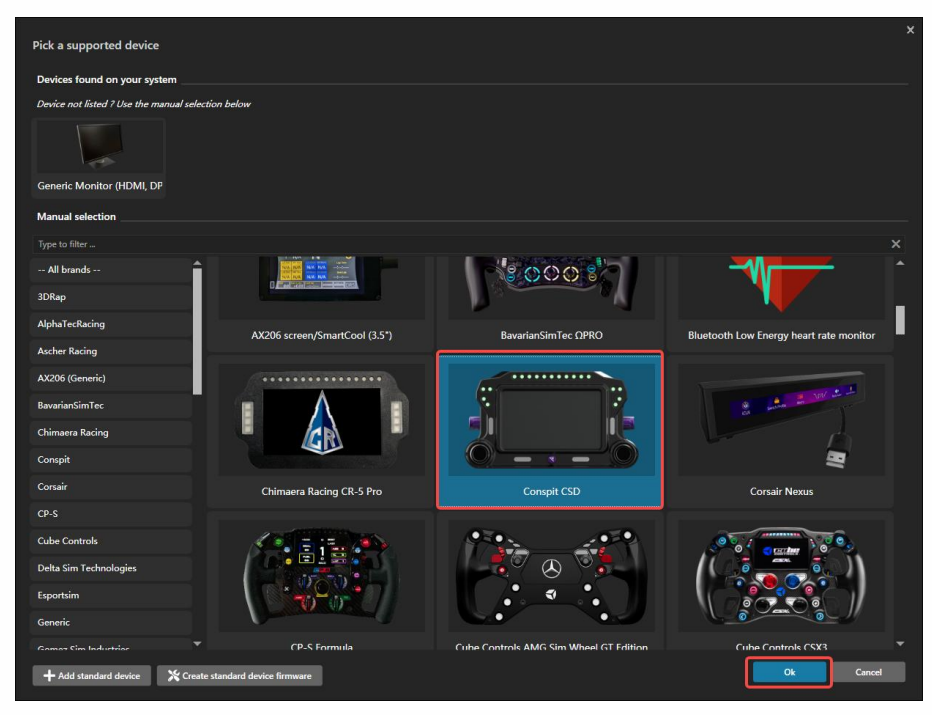

If it shows "Connected" within the driver, it indicates that the device has been successfully recognized.

| 🧧 SimHub - Assetto Cor                              | sa                                                                                                    |                                                          | 🔯 Day 🕨 Live ሷ Replay 🧧 Record 🖉 💶 🗙                               |
|-----------------------------------------------------|----------------------------------------------------------------------------------------------------|----------------------------------------------------------|--------------------------------------------------------------------|
|                                                     | Devices                                                                                                    |                                                          |                                                                    |
| <ul> <li>Dashboard</li> <li>Car settings</li> </ul> |                                                                                                    | Con                                                      | nspit CSD                                                          |
| û Devices                                           | Conspit CSD                                                                                                    | Power                                                    | r settings Delete device Rename device Export device settings      |
| ✓ Statistics                                        | Add new device                                                                                                    |                                                          | LEDs Controls                                                      |
| 🕐 Dash Studio                                       | Import device                                                                                                    | 🏟 <del>             </del>                               | <b>100%</b>                                                        |
| 🖾 Arduino                                           |                                                                                                    |                                                          |                                                                    |
| 🔫 Shakelt Wind                                      |                                                                                                    | Hardware                                                 |                                                                    |
| ())) Shakelt Bass Shakers                           |                                                                                                    | Screen ID :                                              | Screen settings (Rotation, refresh rate)                           |
| ())) Shakelt Motors                                 |                                                                                                    |                                                          |                                                                    |
| Ustom serial devices                                |                                                                                                    | Main dashboard                                           | 🕖 Idle behaviour (when game is not running                         |
| Nextion display                                     |                                                                                                    | AIM GS-DASH                                              | Power off     Idle dashboard                                       |
| Control mapper                                      |                                                                                                    |                                                          |                                                                    |
| H UDP Relay                                         |                                                                                                    | <ul> <li>Dashboard playlists and car assigned</li> </ul> | ement                                                              |
| Controls and events                                 |                                                                                                    |                                                          |                                                                    |
| Available properties                                |                                                                                                    | Connection status                                        | Connected                                                          |
| ••• Additional plugins                              |                                                                                                    | Connected model : MPRO D500FPC931A-A 854x                | x480 (Screen 0x05, Ver. 0x03), Device Id : 03-15-0D-27-44-55-36-44 |
| Add/remove features                                 |                                                                                                    |                                                          |                                                                    |
| 🔅 Settings                                          |                                                                                                    |                                                          |                                                                    |
|                                                     | Get SimHub<br>and help SimHub d                                                                                                    | License<br>evelopment !                                  | ' TEST LICENSED FULL SPEED                                         |
|                                                     | SimHub Licensed Ed<br>- Drive all your archinos and displays to<br>- Sharper bass shaker effects<br>- Automatic game switching<br>- Start minimized<br>- No nag screens | ition goodies<br>oup to <b>60FPS</b> instead of 10FPS    |                                                                    |
| SimHub 9.3.4b1_Conspit   🔘 Wa                       | iting for data Status : Free                                                                                                    |                                                          | ?Wiki ?Discord Server                                              |

Click on the "Main dashboard" and select your preferred dashboard style.

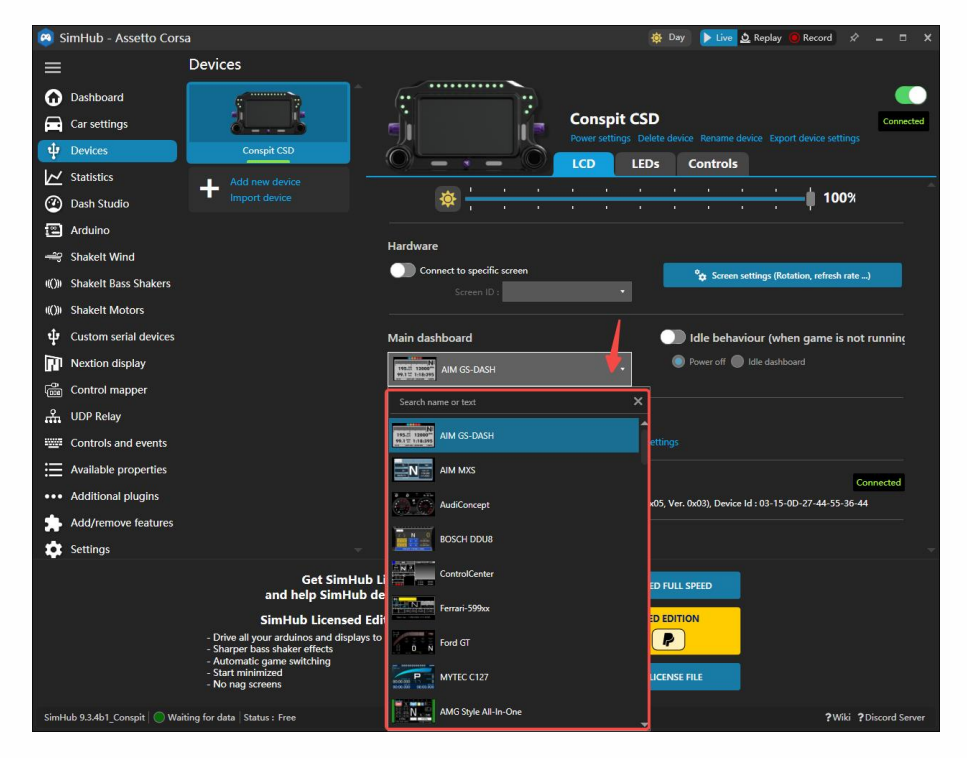

In the LEDs tab, you can choose lighting presets (we have preset two options for you: General and Formula).

| 🙉 SimH    | Hub - Assetto Cors      | a                                                                                                    |                                                              | 🌞 Day                      | 🕨 Live 👲 Replay 🔘 Rec        | ord 🖈 🗕 🗆 🗙           |
|-----------|-------------------------|----------------------------------------------------------------------------------------------------|--------------------------------------------------------------|----------------------------|------------------------------|-----------------------|
| =         |                         | Devices                                                                                                    |                                                              |                            |                              |                       |
| 🔂 Das     | ashboard<br>Ir settings |                                                                                                    |                                                              | Conspit CSD                | Rename device - Exnort devic | Connected             |
| 🜵 Dev     | evices                  | Conspit CSD                                                                                                    | ÓÒ                                                           | LCD LEDS Co                | ontrols                      |                       |
| 🗠 Sta     | atistics                | Add new device                                                                                                    |                                                              |                            |                              |                       |
| 🕐 Das     | ash Studio              | Import device                                                                                                    | 🌣 👝 👘                                                        |                            | <u> </u>                     | 100%                  |
| 🖺 Ard     | duino                   |                                                                                                    | Telemetry Lede effects                                       |                            |                              |                       |
| 🔫 Sha     | akelt Wind              | [                                                                                                    |                                                              |                            |                              |                       |
| (())) Sha | akelt Bass Shakers      |                                                                                                    | CONSPIE CSD FORMU                                            | JLA- V1.1                  |                              |                       |
| (())) Sha | akelt Motors            |                                                                                                    | CONSPIT CSD - V1.1                                           |                            |                              |                       |
| u Cus     | istom serial devices    |                                                                                                    | Brightness inniter and barance                               | JLA- V1.1                  |                              |                       |
| Ne)       | extion display          |                                                                                                    | Allows to balance and limit brightness fo                    | or each kind of leds.      |                              |                       |
| Cor       | ontrol mapper           |                                                                                                    | Telemetry Leds                                               |                            |                              | 100                   |
| ය. nd     | OP Relay                |                                                                                                    | Light all leds at brightness change                          | qe                         |                              | 100 T -               |
| Cor       | ontrols and events      |                                                                                                    |                                                              |                            |                              |                       |
| ≣ Ava     | ailable properties      |                                                                                                    | Connection status                                            |                            |                              | Connected             |
| ••• Add   | iditional plugins       |                                                                                                    | Serial number : LEUQAAGBLAVNQVNRE                            | NVF Firmware version : 1.1 |                              |                       |
| Add       | dd/remove features      |                                                                                                    |                                                              |                            |                              |                       |
| Set Set   | ttings                  |                                                                                                    |                                                              |                            |                              |                       |
|           |                         | Get SimHub I<br>and help SimHub d                                                                                                    | License<br>evelopment !                                      | 📌 TEST LICENSED FULL SPE   | ED                           |                       |
|           |                         | SimHub Licensed Ed<br>- Drive all your arduinos and displays to<br>- Sharper bass shaker effects<br>- Automatic game switching<br>- Start minimized<br>- No nag screens | i <b>tion goodies</b><br>up to <b>60FPS</b> instead of 10FPS |                            |                              |                       |
| SimHub 9. | 9.3.4b1_Conspit 💿 Wai   | ting for data Status : Free                                                                                                    |                                                              |                            |                              | ?Wiki ?Discord Server |

We have already set up control presets for you to quickly and easily adjust to your suitable usage scenarios.

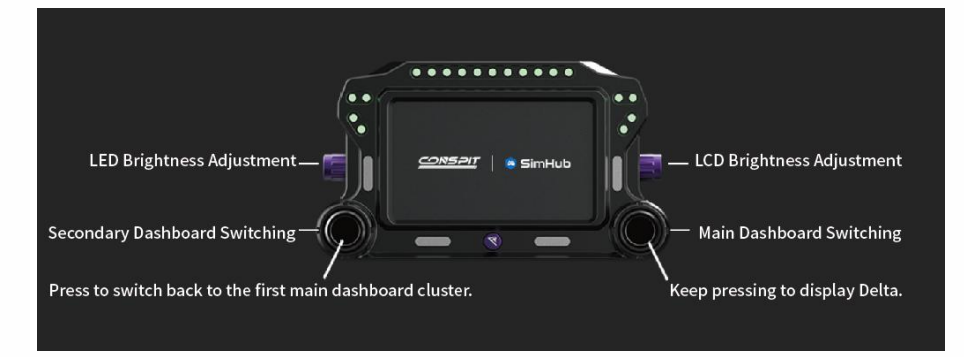

Note: The secondary dashboard switching function requires that the main dashboard package contain multiple secondary dashboard interfaces. If the selected dashboard package only contains a single dashboard interface, you will not be able to switch to a secondary dashboard.

After completing the settings, return to the main interface ("Dashboard") of the driver software and select the game you are ready to play for data communication.

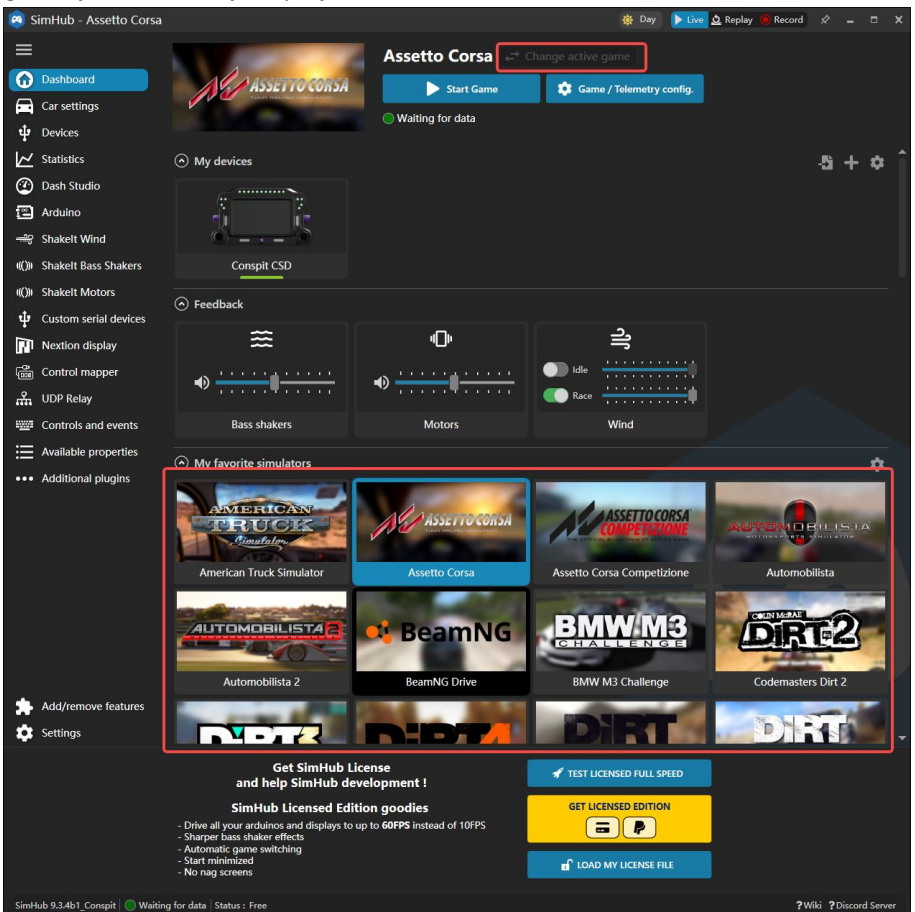

## 3. Advanced Settings

# (This section is recommended for players with SimHub usage experience to perform custom settings.)

#### 3.1 LCD Settings

There are many open-source dashboard solutions available in third-party communities, which you can download and install to get more dashboard themes. You can set up your own main dashboard list, and after creation, when switching dashboards, it will switch between the dashboard themes within the list you created.

| Main dashboard                                                                                                    |                                                                                                    |
|----------------------------------------------------------------------------------------------------|----------------------------------------------------------------------------------------------------|
| SimHub Leaderboard                                                                                                    | Power off     Idle dashboard                                                                                                    |
| <ul> <li>Dashboard playlists and car assign</li> </ul>                                                                                                    | ement                                                                                                    |
| Default dashboards for Assetto Corsa                                                                                                    |                                                                                                    |
| Set main dashboard when the game get activated                                                                                                    | ts Set idle dashboard when the game gets activate                                                                                                    |
| Land this dark bound when are maded b                                                                                                    |                                                                                                    |
| defined playlist                                                                                                    | ias no                                                                                                    |
| Default dashboards playlist (Next/Previous)                                                                                                    | )                                                                                                    |
| All dashboards Favorites Dashboard                                                                                                    | rds category  Custom playlist                                                                                                    |
| Edit default playlist                                                                                                    |                                                                                                    |
| Per car playlists for Assetto Corsa                                                                                                    |                                                                                                    |
| Add car playlist                                                                                                    |                                                                                                    |
| Note : you need to load first a car in the game                                                                                                    | to get it registered in simhub. Car model is not available for all games.                                                                                                    |
| Main Dashboard shortcuts                                                                                                    |                                                                                                    |
| Add shortcut                                                                                                    |                                                                                                    |
| Connection status                                                                                                    | Conne                                                                                                    |
| Connected model : MPRO D500FPC931A-A 854                                                                                                    | x480 (Screen 0x05 Ver 0x03) Device Id • 03-15-0D-27-44-55-36-44                                                                                                    |
|                                                                                                    |                                                                                                    |
|                                                                                                    |                                                                                                    |
| laylist dashboards                                                                                                    | Available dashboards                                                                                                    |
| laylist dashboards                                                                                                    | Available dashboards                                                                                                    |
| Iaylist dashboards         Iaylist dashboards         I                                                                                                    | Available dashboards          Image: Construction of the original state of the original state of the original |
| Iaylist dashboards         Image: State of the state of the state                                                                                                    | Available dashboards         Image: Construction of the state of the state of                                    |
| Playlist dashboards       Image: State State                                                                                                    | Available dashboards         Image: Section of the section of the sec                                   |
| Iaylist dashboards       Iaylist dashboards       Iaylist                                                                                                    | Available dashboards         Image: Section of the section of the sec                                   |
| Iaylist dashboards         Iaylist dashboards         Iaylist dashboards         AIM GS-DASH         Iaylist dashboards         Iaylist dashboards         Iaylist dashboards         Iaylist dashboards         Iaylist dashboards         Iaylist dashboards         Iaylist dashboards         Iaylist dashboards         Iaylist dashboards         Iaylist dashboards         Iaylist dashboards         Iaylist dashboard         Iaylist dashboard                                                                                                    | Available dashboards         Image: Construction of the original states of the original states of the o                                   |
| Playlist dashboards         Image: AlM GS-DASH         Image: AlM GS-DASH         Image: AlM GS-DASH         Image: AlM GS-DASH         Image: ControlCenter         Image: Ford GT         Image: AlM GStyle All-In-One         Image: SimHub Leaderboard                                                                                                    | Available dashboards         Image: Construct on the origon of the origon of the orig                                   |
| Playlist dashboards         Image: AlM GS-DASH         Image: AlM GS-DASH         Image: AlM GS-DASH         Image: AlM GS-DASH         Image: ControlCenter         Image: ControlCenter                                                                                                    | Available dashboards   Image: Constant State of a root of the or of the or of       |
| Playlist dashboards         Image: SimHub Leaderboard                                                                                                    | Available dashboards   Image: Constant Source of the formation of the origon of the formation of the origon of the formation of the origon of the formation of the origon of the formation of the origon of the formation of the origon of the formation of the origon of the formation of the origon of the formation of the origon of the formation of the origon of the formation of the origon of the formation of the origon of the formation of the origon of the origon of the formation of the origon of the formation of the origon of the formation of the origon of the formation of the origon of the origon of       |
| Playlist dashboards         Image: Simple dashboards         Image: Simple dashboards         Image: Simple dashboards         Image: Simple dashboards                                                                                                    | Available dashboards   Image: Similable dashboards   Image: Similable dashboard                                                                                                    |
| Itaylist dashboards         Image: AlM GS-DASH         Image: AlM GS-DASH         Image: AlM GS-DASH         Image: AlM GS-DASH         Image: Alm GS-DASH         Image: Alm GS-DASH                                                                                                    | Available dashboards   Image: Similable dashboards   Image: Similable dashboards   Image: Similable dashboards   Image: Similable dashboards   Image: Similable dashboards   Image: Similable dashboards   Image: Similable dashboards   Image: Similable dashboards   Image: Similable dashboards   Image: Similable dashboard   Image: Similable dashboard   Image: Similable dashboard   Image: Similable dashboard   Image: Similable dashboard   Image: Similable dashboard   Image: Similable dashboard   Image: Similable dashboard   Image: Similable dashboard                                                                                                    |
| Playlist dashboards         Image: State of the state of the stat                                                                                                    | Available dashboards   Image: Similable dashboards   Image: Similable dashboards   Image: Similable dashboards   Image: Similable dashboards   Image: Similable dashboards   Image: Similable dashboards   Image: Similable dashboards   Image: Similable dashboards   Image: Similable dashboards   Image: Similable dashboard   Image: Similable dashboard   Image: Similable dashboard   Image: Similable dashboard   Image: Similable dashboard   Image: Similable dashboard                                                                                                    |
| Playlist dashboards         Image: All GS-DASH         Image: All GS-DASH         Image: All GS-DASH         Image: ControlCenter         Image: ControlCenter <t< td=""><td>Available dashboards   Image: Simple dashboards   Image: Simple dashboard simple dashboard simple dashboard simple dashboard   Image: Simple dashboard simple dashboard   Image: Simple dashboard simple dashboard   Image: Simple dashboard simple dashboard   Image: Simple dashboard simple dashboard   Image: Simple dashboard simple dashboard   Image: Simple dashboard simple dashboard   Image: Simple dashboard simple dashboard si</td></t<> | Available dashboards   Image: Simple dashboards   Image: Simple dashboard simple dashboard simple dashboard simple dashboard   Image: Simple dashboard simple dashboard   Image: Simple dashboard simple dashboard   Image: Simple dashboard simple dashboard   Image: Simple dashboard simple dashboard   Image: Simple dashboard simple dashboard   Image: Simple dashboard simple dashboard   Image: Simple dashboard simple dashboard si                                                                                                    |
| Image: Second second second                                                                                                    | Available dashboards         Image: Simple dashboards         Image: Simple dashboards         Image: Simple dashboards         Image: Simple dashboards         Image: Simple dashboards         Image: Simple dashboards         Image: Simple dashboards         Image: Simple dashboard         Image: Simple dashboard                                                                                                    |

1

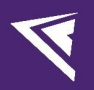

### 3.2 LEDs Settings

In the LEDs tab, select "Edit File" to customize the lighting settings.

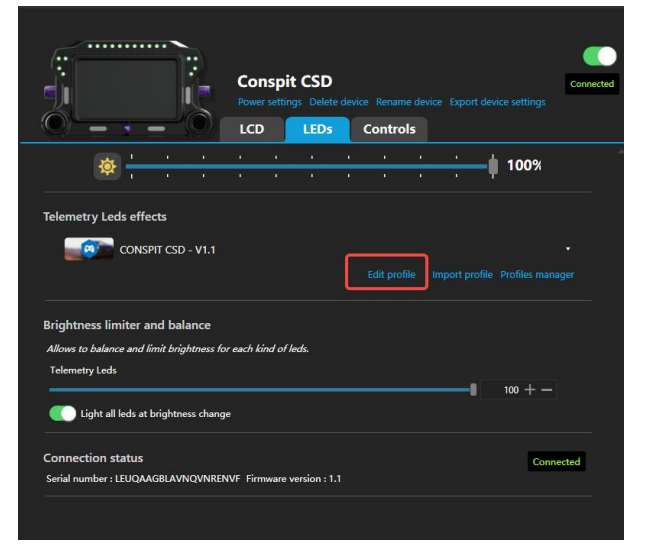

In the corresponding function tab, open the dropdown menu to modify colors and some parameters for customized settings (it is not recommended to modify the position and length of the lights).

| 🤗 Conspit CSD - Telemetry Leds - Led editor                                              |                 |         |   |
|------------------------------------------------------------------------------------------|-----------------|---------|---|
| CONSPIT CSD - V1.1 Profiles manager Edit profile Clone profile Open test data editor     |                 |         | ð |
| *o Settings + Add effect                                                                 | 🖂 Ada           | d group |   |
| O MHEN GAME IS NOT RUNNING                                                               |                 |         |   |
| Start position 1 + - V Clear background when active                                      | Left to right   | Layered |   |
| 🕑 😭 CHANGE BRIGHTNESS TO 30%                                                             | •••• <b>«</b>   |         |   |
| © ■ EFFECT GROUP<br>Idle animations                                                      |                 |         |   |
| Add effect                                                                               |                 |         |   |
|                                                                                          |                 |         |   |
| Start position 1 + - 🔽 Clear background when active Decret activation Content stacking : | Left to right ( | Layered |   |
| Show leds solid effect segments based on car RPMs                                        | •               |         |   |
| RPMS (30% TO 100%)     Show leds gradient based on car RPMs                              | ioo 🥡           |         |   |
| Position Color Behaviour                                                                 |                 |         |   |
| Start position 11 + - Start color RPM Mode :                                             |                 |         |   |
| Led count 6 + - End color Percent Percent of redline                                     | RPM 🔿 RI        | PM      |   |
| Right to left Use current color for all leds Minimum RPM (%)                             | 30 -            | +       |   |
| Use dimming Maximum RPM (%)                                                              | 100 -           |         |   |
| Redine blinking (ms)                                                                     | 250 -           |         |   |
| Blink on last gear                                                                       |                 |         |   |
|                                                                                          |                 |         |   |
| ⊙ 👫 BLUE FLAG ON<br>Generates a static effect when the Blue flag is ON                   | (               |         |   |
| ⊙ 🐐 BLUE FLAG ON<br>Generates a static effect when the Blue flag is ON copy              |                 |         |   |
|                                                                                          |                 |         |   |
| Senerates a static effect when the Yellow flag is ON conv.                               | 00 ((           |         |   |

## 3.3 Controls Settings

In the Control tab, you can change, clear, or add key bindings for corresponding functions.

| Cor<br>Power<br>LCD                                           | nspit CSD<br>con<br>er settings Delete device Rename device Export device settings<br>D LEDs Controls | nected |
|---------------------------------------------------------------|----------------------------------------------------------------------------------------------------|--------|
| Display                                                       | · · · · · · · · · · · · · · · · · · ·                                                                 | Î      |
| Cycle next dash template                                      | ShortAndl JoystickPlugin CONSPITCSD_804 Change Clear Add                                              |        |
| Cycle previous dash template                                  | ShortAndl JoystickPlugin CONSPITCSD_B05                                                               |        |
| Show next dash screen                                         | ShortAndl JoystickPlugin CONSPITCSD_802                                                               |        |
| Show previous dash screen                                     | ShortAndl JoystickPlugin CONSPITCSD_B03                                                               |        |
| Show first dash screen (for the current in game or idle mode) | ShortAndl JoystickPlugin CONSPITCSD_B00                                                               |        |
| Trigger dash action A (depends of the dash design)            | Click to configure                                                                                    |        |
| Trigger dash action B (depends of the dash design)            | Click to configure                                                                                    |        |
| Trigger dash action C (depends of the dash design)            | Click to configure                                                                                    |        |
| Trigger dash action D (depends of the dash design)            | Click to configure                                                                                    |        |

If you do not need the already bound preset functions, you can clear them. These physical knobs and keys can be mapped as a game device into the game, just like using the CSD as a central control box.

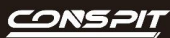

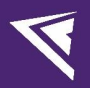

### 4. Revision History

| Date       | Version | Release Notes    |  |
|------------|---------|------------------|--|
| 2024.11.07 | V1.0    | .0 First release |  |

## 5. Disclaimer and Copyright Notice

The information in this document, including the URL addresses provided for reference, is subject to change without notice.

This document may refer to third-party information, all of which is provided "as is" without any warranty of accuracy or authenticity from Conspit.

Conspit makes no warranties of any kind regarding the content of this document, including its merchantability, fitness for a particular purpose, or any other warranties mentioned in Conspit's proposals, specifications, or samples elsewhere.

Conspit does not guarantee that this document does not infringe upon third-party rights and shall not be held liable for any infringement of intellectual property rights arising from the use of the information contained in this document. This document does not grant any intellectual property licenses, either express or implied, by estoppel or otherwise.

All trademark names, trademarks, and registered trademarks mentioned in the document are the property of their respective owners and are hereby acknowledged.

© 2024 Ensu (Shanghai) Electronics Technology Co., Ltd. All rights reserved.